# คู่มือการใช้งาน Time Attendance เมนูบันทึกแก้ไขปรับปรุง Import Time

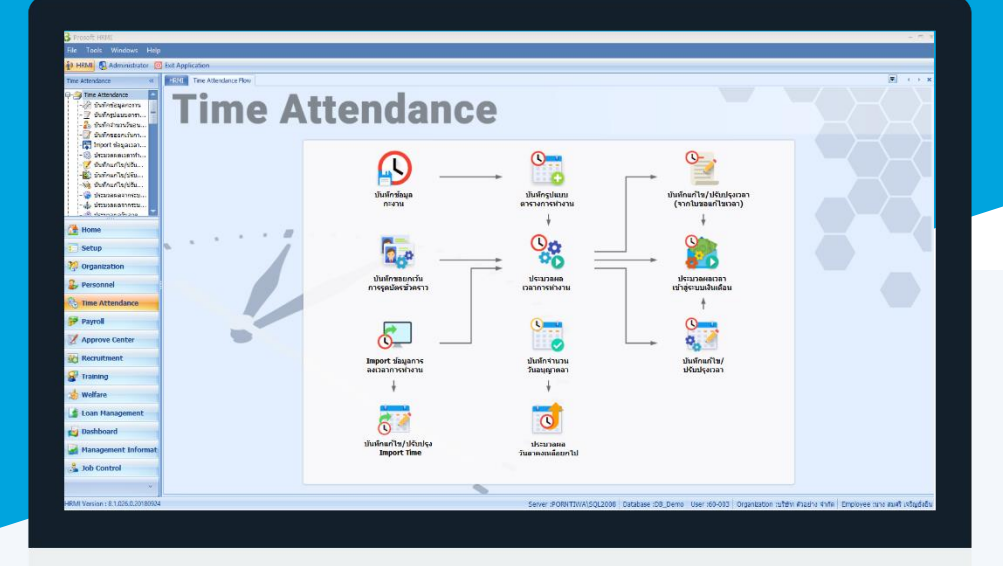

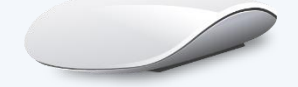

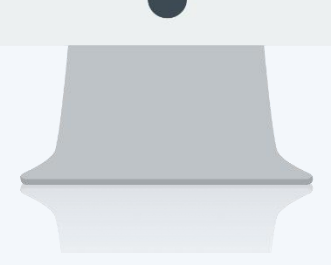

## สารบัญ

#### Time Attendance

| เมนูบันทึกแก้ไขปรับปรุง Import Time           | 1 |
|-----------------------------------------------|---|
| วิธีการตรวจสอบเวลาการ Import Time             | 1 |
| วิธีการแก้ไข/ปรับปรุง Import Time แบบรายคน    | 2 |
| วิธีการแก้ไข/ปรับปรุง Import Time แบบรายกลุ่ม | 3 |
|                                               |   |

### เมนูบันทึกแก้ไขปรับปรุง Import Time

ใช้สำหรับตรวจสอบและแก้ไข/ปรับปรุงเวลา Import Time จากเครื่องรูดบัตรที่อาจจะมีการ Import ผิด หรือ พนักงานแสกนนิ้วไม่ครบตามจำนวนครั้งของแต่ละกะงาน ทำให้เวลาที่จะนำไปประมวลผลเวลาไม่ถูกต้อง

ผู้ใช้สามารถเข้าถึงหน้าจอได้โดยเลือก "Time Attendance" > "บันทึกแก้ไขปรับปรุง Import Time" จากนั้นจะปรากฏ บันทึกแก้ไขปรับปรุง Import Time ดังรูป

#### วิธีการตรวจสอบเวลาการ Import Time

O Close

้สำหรับปุ่มต่าง ๆ หน้ารายละเอียดหน้าจอ จะมีฟังก์ชั่นการใช้งานดังนี้

| 🖺 New            | : ใช้สำหรับ "เปิดรายการใหม่" โดย Click 🎦 🔤 จากนั้นจะปรากฏหน้าจอแสดงรายการ (ค่าว่าง)  |
|------------------|--------------------------------------------------------------------------------------|
| 🛃 Save           | : ใช้สำหรับ "บันทึก" ข้อมูลที่กรอก ซึ่งจะยังแสดงข้อมูลที่กรอกภายหลังจากกดปุ่ม 🗟 save |
| P Save and New   | : ใช้สำหรับ "บันทึก" พร้อมทั้ง "สร้างรายการใหม่" โดยไม่ต้อง Click 🎦 🔤 ใหม่อีกครั้ง   |
| E Save and Close | : ใช้สำหรับ "บันทึก" พร้อมทั้ง "ปิดหน้าจอ"                                           |
| More Action ◄    | : ใช้สำหรับกำหนดเกี่ยวกับการแก้ไขปรับปรุงเวลาเพิ่มเติม                               |
|                  | - เพิ่มข้อมูลเวลาการทำงาน/พนักงานรายกลุ่ม                                            |

: ใช้สำหรับ "ปิดหน้าจอ" เมื่อต้องการปิดการใช้งาน

ระบุวันที่ที่ต้องการตรวจสอบ แล้วเลือกช่วงข้อมูลที่ต้องการแล้วกด แสดงข้อมูลพนักงาน หากต้องการเลือกทั้งหมดไม่ ต้องเลือกช่วงข้อมูล

| 😵 บันทึกแก้ไข/ปรับปรุง Import Time 🥏                                                                                                    |                                  |                   |       |                       |        |      |               |                     | X |   |
|----------------------------------------------------------------------------------------------------|----------------------------------|-------------------|-------|-----------------------|--------|------|---------------|---------------------|---|---|
| 🞦 New 🛛 🛃 Save and New 🔓 Save and Close 🛛 🦄 More Action 🗸 🔟 Close                                                                                                    |                                  |                   |       |                       |        |      |               |                     |   |   |
| บันทึก                                                                                                    | บันทึกแก้ไข/ปรับปรุง Import Time |                   |       |                       |        |      |               |                     |   |   |
| General Note Attachment                                                                                                    |                                  |                   |       |                       |        |      |               |                     |   | ÷ |
|                                                                                                    |                                  |                   |       |                       |        |      |               |                     |   |   |
| <b>ال</b> ة                                                                                                    | กวันที่                          | 01/10/2560        | 🔟 ถึง | 31/10/2560            | 1      |      |               |                     |   |   |
| หน่                                                                                                    | วยงาน                            |                   | ถึง   |                       |        |      |               |                     |   |   |
| กลุ่                                                                                                    | มพนักงาน                         |                   | ถึง   |                       |        |      |               |                     |   |   |
| ปร                                                                                                    | ะเภทพนักงาน                      |                   | -     |                       |        |      |               |                     |   |   |
| ต่า                                                                                                    | แหน่งงาน                         |                   | ถึง   |                       |        |      |               |                     |   |   |
| 526                                                                                                    | ดับพนักงาน                       |                   | ถึง   |                       |        |      |               |                     |   |   |
| รหั                                                                                                    | ัสพนักงาน                        |                   | ถึง   |                       |        | แสดง | ข้อมูลพนักงาน |                     |   |   |
|                                                                                                    | รหัสพนักงาน                      | เ รทัสบัตรพนักงาน |       | ชื่อพนักงาน           | หน่วย  | งาน  | ตำแหน่ง       | วันที/เวลา          |   |   |
| >1                                                                                                    | 60-001                           | ···· H60-001      | นาย ส | สมศักดิ์ เจริญยั่งยืน | บริหาร |      | กรรมการบริหาร | 02/10/2560 08:00:00 |   |   |
| 2                                                                                                    | 60-001                           | H60-001           | นาย ส | สมศักดิ์ เจริญยั่งยืน | บริหาร |      | กรรมการบริหาร | 02/10/2560 20:00:00 |   |   |
| 3                                                                                                    | 60-001                           | H60-001           | นาย ส | สมศักดิ เจริญยังยิน   | บริหาร |      | กรรมการบริหาร | 05/10/2560 08:30:00 |   |   |
| 4                                                                                                    |                                  |                   |       |                       |        |      |               |                     |   |   |
| 6                                                                                                    |                                  |                   |       |                       |        |      |               |                     |   |   |
| 7                                                                                                    |                                  |                   |       |                       |        |      |               |                     |   |   |
| 8                                                                                                    |                                  |                   |       |                       |        |      |               |                     |   |   |
| 9                                                                                                    |                                  |                   |       |                       |        |      |               |                     |   |   |
| 10                                                                                                    |                                  |                   |       |                       |        |      |               |                     |   |   |
| Image: Market and the second 1 of 10 Image: Market and the second 1 of 10 Image: Market and 1 of 10 Image: Market and the second 1 of 10 |                                  |                   |       |                       |        |      |               |                     |   |   |
|                                                                                                    |                                  |                   |       |                       |        |      |               |                     |   |   |
|                                                                                                    |                                  |                   |       |                       |        |      |               |                     |   |   |
|                                                                                                    |                                  |                   |       |                       |        |      |               |                     |   |   |

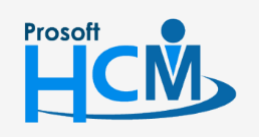

♀ 2571/1 ซอฟท์แวร์รีสอร์ท ถนนรามคำแหง แขวงหัวหมาก เขตบางกะปี กรุงเทพฯ 10240

287 หมู่ 5 ต.สันทรายน้อย อ.สันทราย จ.เชียงใหม่ 50210

02-402-6560, 081-359-7687

Q

support@prosofthcm.com

- จากวันที่ : ระบุวันที่ที่ต้องการตรวจสอบเวลาการทำงาน
- หน่วยงาน : เลือกกรองข้อมูลโดยการกรองตามหน่วยงาน
- กลุ่มพนักงาน : เลือกกรองข้อมูลโดยการกรองตามกลุ่มพนักงาน
- ประเภทพนักงาน: เลือกกรองข้อมูลโดยการกรองตามประเภทพนักงาน
- ตำแหน่งงาน : เลือกกรองข้อมูลโดยการกรองตามตำแหน่งงาน
- ระดับพนักงาน : เลือกกรองข้อมูลโดยการกรองตามระดับพนักงาน
- รหัสพนักงาน : เลือกกรองข้อมูลโดยการกรองตามรหัสพนักงาน
- แสดงรายการข้อมูล : กด เพื่อแสดงข้อมูลการลงเวลาตามการเลือกเงื่อนไข

#### วิธีการแก้ไข/ปรับปรุง Import Time แบบรายคน

ใช้สำหรับระบุเวลารูดบัตรของพนักงานแบบรายคน ซึ่งสามารถระบุข้อมูลได้ครั้งละ 1 แถว โดยให้ระบุรหัสพนักงาน แล้วระบุ วันที่และเวลาที่แสกนนิ้ว

| 😵 บันทึกแก้ไข/ปรับปรุง Import Time – 🗖 🗙         |                  |                |      |       |                      |         |       |               |                     |   |  |
|--------------------------------------------------|------------------|----------------|------|-------|----------------------|---------|-------|---------------|---------------------|---|--|
| New Save and New E Save and Close Save and Close |                  |                |      |       |                      |         |       |               |                     |   |  |
| มนหานกเข/มรอมรุง Import Time                     |                  |                |      |       |                      |         |       |               |                     |   |  |
| General Note Attachment                          |                  |                |      |       |                      |         |       |               |                     |   |  |
| الد                                              | เกวันที่         | 01/10/2560     | 1    | ถึง   | 31/10/2560           | <b></b> |       |               |                     |   |  |
| и                                                | ม่วยงาน          |                |      | ถึง   |                      |         |       |               |                     |   |  |
| กะ                                               | จุ่มพนักงาน      |                |      | ถึง   |                      |         |       |               |                     |   |  |
| ปร                                               | ระเภทพนักงาน     |                | Ŧ    |       |                      |         |       |               |                     |   |  |
| ណា                                               | แหน่งงาน         |                |      | ถึง   |                      |         |       |               |                     |   |  |
| 52                                               | ดับพนักงาน       |                |      | ถึง   |                      |         |       |               |                     |   |  |
| รท่                                              | <b>ัสพนักงาน</b> |                |      | ถึง   |                      |         | แสดงร | ข้อมูลพนักงาน |                     |   |  |
|                                                  | รหัสพนักงาน      | เ รหัสบัตรพนัก | างาน |       | ชื่อพนักงาน          | หน่วยง  | าน    | ตำแหน่ง       | วันที่/เวลา         |   |  |
| 1                                                | 60-001           | H60-001        |      | นาย ส | มศักดิ์ เจริญยั่งยืน | บริหาร  |       | กรรมการบริหาร | 02/10/2560 08:00:00 |   |  |
| 2                                                | 60-001           | H60-001        |      | นาย ส | มศักดิ์ เจริญยั่งยืน | บริหาร  |       | กรรมการบริหาร | 02/10/2560 20:00:00 |   |  |
| 3                                                | 60-001           | H60-001        |      | นาย ส | มศักดิ์ เจริญยั่งยืน | บริหาร  |       | กรรมการบริหาร | 05/10/2560 08:30:00 |   |  |
| <i>d</i> . 4                                     | 60-001           | H60-001        |      | นาย ส | มศักดิ์ เจริญยั่งยืน | บริหาร  |       | กรรมการบริหาร | 05/10/2560 17:30:00 | - |  |
| 5                                                |                  |                |      |       |                      |         |       |               |                     |   |  |
| 6                                                |                  |                |      |       |                      |         |       |               |                     |   |  |
| 7                                                |                  |                |      |       |                      |         |       |               |                     |   |  |
| 8                                                |                  |                |      |       |                      |         |       |               |                     |   |  |
| 10                                               |                  |                |      |       |                      |         |       |               |                     |   |  |
| 10 Hit 4 Record 4 of 10 b Hit Hit                |                  |                |      |       |                      |         |       |               |                     |   |  |
|                                                  |                  |                |      |       |                      |         |       |               |                     |   |  |
|                                                  |                  |                |      |       |                      |         |       |               |                     |   |  |
|                                                  |                  |                |      |       |                      |         |       |               |                     |   |  |
|                                                  |                  |                |      |       |                      |         |       |               |                     |   |  |

รหัสพนักงาน : ระบุหรือเลือกรหัสพนักงานที่ต้องการเพิ่มเวลา Import Time

- รหัสบัตรพนักงาน
- วุหรอเสอกรหสพนกง ในทตองการเพมเวลา import nme : แสดงรหัสบัตรพนักงานที่ผูกกับรหัสพนักงานที่เลือก
- รหลบตรพนกง ชื่อพนักงาน
- แสดงชื่อพนักงานที่ผูกกับรหัสพนักงานที่เลือก
- หน่วยงาน : แสดงหน่วยงานของพนักงานที่เลือก
- ตำแหน่ง : แสดงตำแหน่งของพนักงานที่เลือก
- วันที่/เวลา : ระบุวัน/เดือน/ปี และเวลาที่มีการรูดบัตร

287 หมู่ 5 ต.สันทรายน้อย อ.สันทราย จ.เชียงใหม่ 50210

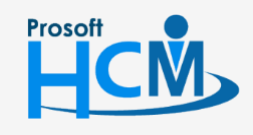

♀ 2571/1 ซอฟท์แวร์รีสอร์ท ถนนรามคำแหง แขวงหัวหมาก เขตบางกะปี กรุงเทพฯ 10240

Q

02-402-6560, 081-359-7687

support@prosofthcm.com

www.prosofthcm.com

2

#### ้วิธีการแก้ไข/ปรับปรุง Import Time แบบรายกลุ่ม

#### More Action > เพิ่มข้อมูลเวลาการทำงาน/พนักงานรายกลุ่ม

ใช้สำหรับระบุเวลารูดบัตรของพนักงานแบบรายกลุ่ม โดยเวลาที่ระบุจะเป็นวันและเวลาเดียวกันตามการเลือกช่วง ข้อมูลพนักงาน

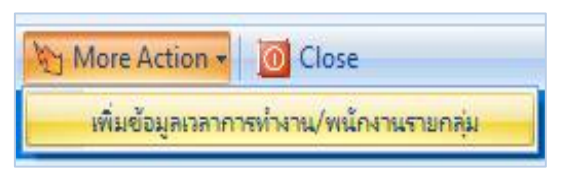

1. เลือกช่วงข้อมูลพนักงานและวันที่ที่ต้องการระบุเวลา Import Time

| 😚 บันทึกแก้ไข/:    | ปรับปรุง Import Time   |                | ×                                |
|--------------------|------------------------|----------------|----------------------------------|
| เพิ่มข้อมูลเวลาการ | รทำงาน/พนักงานรายกลุ่ม | รายชื่อพนักงาน |                                  |
| ข้อมูลพนักงาน      | I                      |                |                                  |
| รทัสหน่วยงาน       |                        | ถึง            |                                  |
| รทัสกลุ่มพนัก      | งาน                    | ถึง            |                                  |
| ประเภทพนักง        | าน                     | *              |                                  |
| รหัสตำแหน่งง       | าน                     | ถึง            |                                  |
| รทัสระดับพนัก      | เงาน                   | ถึง            |                                  |
| รหัสพนักงาน        |                        | ถึง            |                                  |
| _วันที่/เวลา       |                        |                |                                  |
| วันทำงาน           | 13/12/2561             | 🧾 เวลาทำ       | 08:00:00                         |
|                    |                        | แสดงรา         | ยชื่อพนักงานตามข้อมูลที่ถูกเลือก |
|                    |                        | Add            | Clear Cancel                     |
| Task Result        |                        |                |                                  |

- หน่วยงาน : เลือกกรองข้อมูลโดยการกรองตามหน่วยงาน
- กลุ่มพนักงาน : เลือกกรองข้อมูลโดยการกรองตามกลุ่มพนักงาน
- ประเภทพนักงาน: เลือกกรองข้อมูลโดยการกรองตามประเภทพนักงาน
- ตำแหน่งงาน : เลือกกรองข้อมูลโดยการกรองตามตำแหน่งงาน
- ระดับพนักงาน : เลือกกรองข้อมูลโดยการกรองตามระดับพนักงาน
- รหัสพนักงาน : เลือกกรองข้อมูลโดยการกรองตามรหัสพนักงาน
- วันที่/เวลา : ระบุวัน/เดือน/ปี และเวลาที่มีการรูดบัตร

แสดงรายชื่อพนักงานตามข้อมูลที่เลือก : เมื่อเลือกข้อมูลแล้วให้กด

ได้ แสดงรายชื่อพนักงานตามข้อมูลที่เลือก

Q

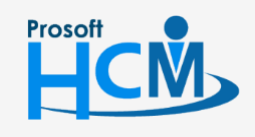

🖓 2571/1 ซอฟท์แวร์รีสอร์ท ถนนรามคำแหง แขวงหัวหมาก เขตบางกะปี กรุงเทพฯ 10240

02-402-6560, 081-359-7687 support@prosofthcm.com

www.prosofthcm.com

287 หมู่ 5 ต.สันทรายน้อย อ.สันทราย จ.เชียงใหม่ 50210

เมื่อกดแสดงรายชื่อพนักงานตามข้อมูลที่เลือกแล้ว โปรแกรมจะแสดงรายชื่อพนักงานตามที่กำหนดเงื่อนไขไว้

| 😼 บันทึกแก้ไข/ปรับปรุง Import Time 🛛 🗙 🗙 |                                                        |                 |                           |                         |                               |                     |  |  |  |
|------------------------------------------|--------------------------------------------------------|-----------------|---------------------------|-------------------------|-------------------------------|---------------------|--|--|--|
| เพิ่มข                                   | เพิ่มข้อมูลเวลาการทำงาน/พนักงานรายกลุ่ม รายชื่อพนักงาน |                 |                           |                         |                               |                     |  |  |  |
|                                          | รหัสพนักงาน                                            | รหัสบัตรพนักงาน | ชื่อพนักงาน               | หน่วยงาน                | ตำแหน่ง                       | วันที่/เวลา         |  |  |  |
| >1                                       | 4500001                                                | CM-001          | นาย ทดสอบ เพิ่มข้อมูล     | ฝ่ายบัญชีและการเงิน     | ผู้จัดการฝ่ายบัญชีและก        | 12/13/2561 08:00:00 |  |  |  |
| 2                                        | 60-001                                                 | H60-001         | นาย สมศักดิ์ เจริญยั่งยืน | บริหาร                  | กรรมการบริหาร                 | 12/13/2561 08:00:00 |  |  |  |
| 3                                        | 60-002                                                 | H60-002         | นาย สมรักษ์ เจริญยั่งยืน  | บริหาร                  | กรรมการผู้จัดการ              | 12/13/2561 08:00:00 |  |  |  |
| 4                                        | 60-003                                                 | H60-003         | นาง สมศรี เจริญยั่งยืน    | ฝ่ายบุคคล               | ผู้จัดการฝ่ายบุคคล            | 12/13/2561 08:00:00 |  |  |  |
| 5                                        | 60-004                                                 | H60-004         | นาย สมสมร โชคดี           | ฝ่ายบัญชีและการเงิน     | ผู้จัดการฝ่ายบัญชีและก        | 12/13/2561 08:00:00 |  |  |  |
| 6                                        | 60-005                                                 | H60-005         | นาย สมหมาย การดั          | ฝ่ายการผลิต             | ผู้จัดการฝ่ายผลิต             | 12/13/2561 08:00:00 |  |  |  |
| 7                                        | 60-006                                                 | H60-006         | นางสาว สมฤดี รักษา        | <b>แ</b> ผนกสรรทาทรัพยา | เจ้าหน้าที่สวัสดิการและ       | 12/13/2561 08:00:00 |  |  |  |
| 8                                        | 60-007                                                 | H60-007         | นางสมใจใฝ่ดี              | แผนกบัญชี               | เจ้าหน้าที่แผนกบัญชี          | 12/13/2561 08:00:00 |  |  |  |
| 9                                        | 60-008                                                 | H60-008         | นาย สมจิต รักดี           | แผนกผลิตชิ้นส่วนเกียร์  | หัวหน้าผลิตชิ้นส่วนเกียร์     | 12/13/2561 08:00:00 |  |  |  |
| 10                                       | 60-009                                                 | H60-009         | นาย สมโชค มั่งมี          | แผนกผลิตชิ้นส่วนเกียร์  | เจ้าหน้าที่ผลิตชิ้นส่วนเกียร์ | 12/13/2561 08:00:00 |  |  |  |
| 11                                       | 60-010                                                 | H60-010         | นาย สมชาย มาไว            | แผนกประกอบชิ้นส่ว       | หัวหน้าประกอบเกียร์           | 12/13/2561 08:00:00 |  |  |  |
| 12                                       | 60-012                                                 | H60-012         | นาง กรกฏ หวานดี           | แผนกการเงิน             | เจ้าหน้าที่ฝ่ายการเงิน        | 12/13/2561 08:00:00 |  |  |  |
| 13                                       | 60-015                                                 | H60-015         | นาย สิงหา พายัพ           | แผนกประกอบชิ้นส่ว       | เจ้าหน้าที่ประกอบเกียร์       | 12/13/2561 08:00:00 |  |  |  |
| 14                                       | 61-001                                                 | 61-001          | นาย ปรีชา นาดี            | ฝ่ายบุคคล               | เจ้าหน้าที่รับ - ส่งเอกสาร    | 12/13/2561 08:00:00 |  |  |  |
| 15                                       | 61-002                                                 | 61-002          | นาย มกรา ชาญชัย           | ฝ่ายบุคคล               | เจ้าหน้าที่รับ - ส่งเอกสาร    | 12/13/2561 08:00:00 |  |  |  |
| 16                                       | 61-003                                                 | 61-003          | นาย อิมพอร์ต ข้อมูล       | ฝ่ายบัญชีและการเงิน     | เจ้าหน้าที่รับ - ส่งเอกสาร    | 12/13/2561 08:00:00 |  |  |  |
|                                          |                                                        |                 |                           |                         |                               |                     |  |  |  |
| H4 44                                    | 144 44 4 Record 1 of 16 + >> >>>                       |                 |                           |                         |                               |                     |  |  |  |
|                                          |                                                        |                 |                           |                         |                               |                     |  |  |  |
|                                          | Add Clear Cancel                                       |                 |                           |                         |                               |                     |  |  |  |
| Task                                     | Task Result                                            |                 |                           |                         |                               |                     |  |  |  |

- Add : เมื่อระบุข้อมูลเรียบร้อยแล้วให้กด 🔼 м
- Clear : หากต้องการ Clear ข้อมูลให้กด 🗖 💷
- Cancel : หากต้องการออกจากหน้าจอให้กด 🦲

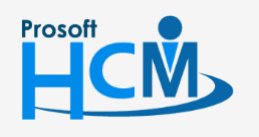

♀ 2571/1 ซอฟท์แวร์รีสอร์ท ถนนรามคำแหง แขวงหัวหมาก เขตบางกะปี กรุงเทพฯ 10240

♀ 287 หมู่ 5 ต.สันทรายน้อย อ.สันทราย จ.เชียงใหม่ 50210

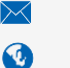

support@prosofthcm.com www.prosofthcm.com